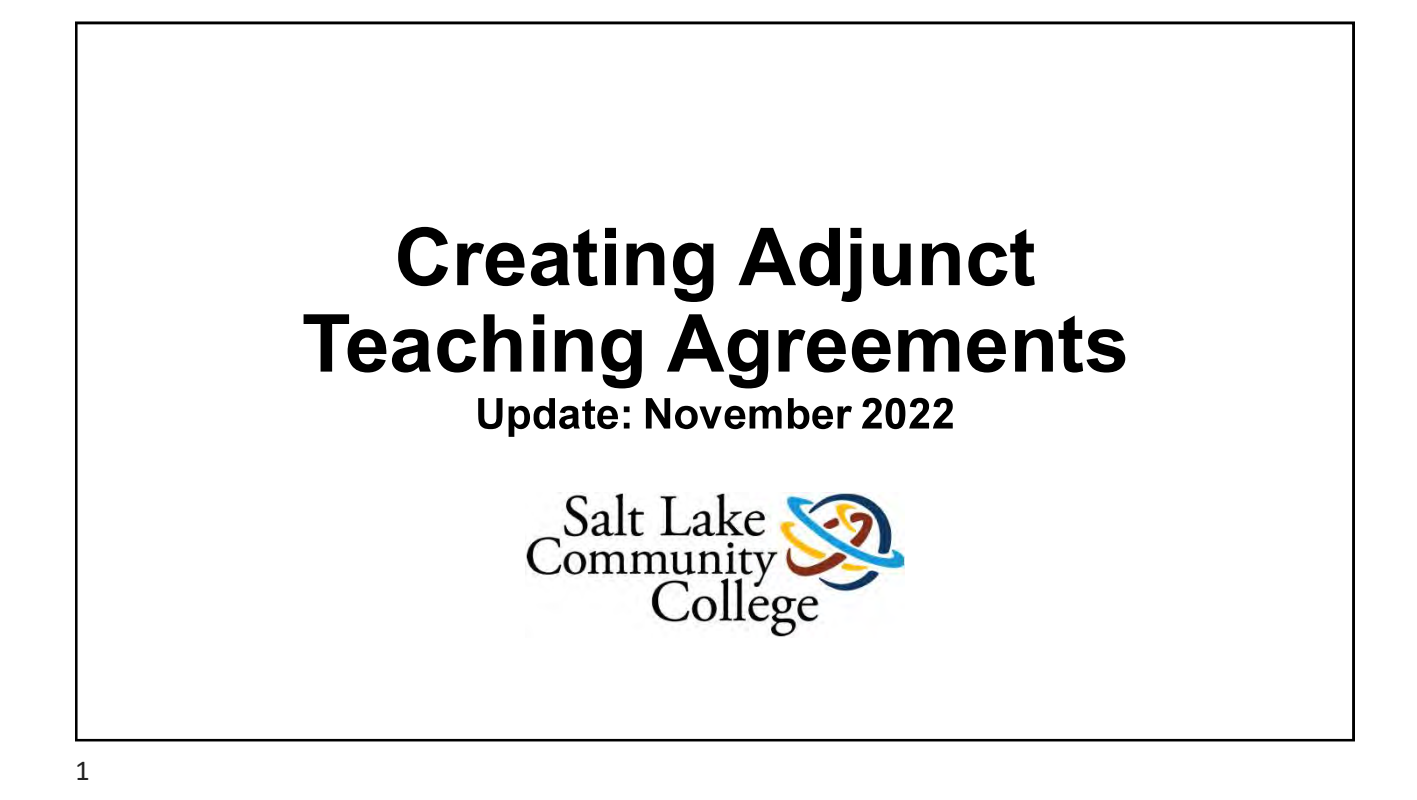

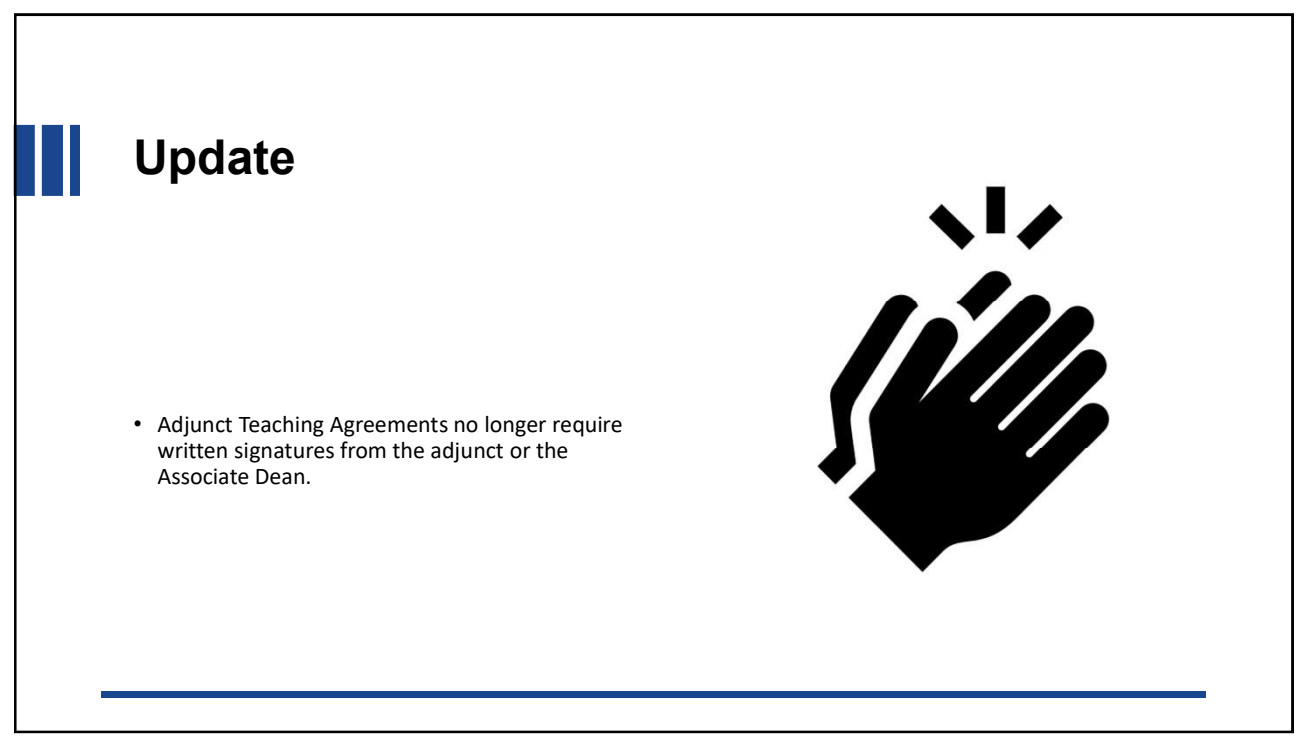

| test environment has be           | en created to allow you to practice how to create an Adjunct Teaching Agreeme<br>The test environment can be found here: |
|-----------------------------------|----------------------------------------------------------------------------------------------------|
| https:/                           | //sasbot.slcc.edu/webforms/adjunctAgreementTEST/login.aspx                                                               |
| Salt Lake<br>Community<br>College | Adjunct Faculty<br>Term Adjunct Teaching Agreement                                                                       |
|                                   | Please log in using your MyPage Username and Password Username: Password: Log In                                         |

| Adjunct Faculty<br>Term Adjunct Teaching Agreement                                                                                     | nttps://sa |
|----------------------------------------------------------------------------------------------------|------------|
| Adjunct Faculty<br>Term Adjunct Teaching Agreement                                                                                     |            |
| Term Adjunce Teaching Agreement                                                                                                    | Salt Lake  |
| Notice: You are operating in the LIVE environment. Please log in using your MyPage Username and Password Username: Password: Password: | PI         |

|                        | <ul> <li>Enter the adjunct's First Name, Last Name and S#, then click "Search".</li> <li>You can also search with an S#.</li> </ul> |
|------------------------|----------------------------------------------------------------------------------------------------|
| Creating a<br>Contract | Instructor Search  First Name: Last Name: S#: S#: Esearch                                                                           |
|                        | v v Select                                                                                                    |

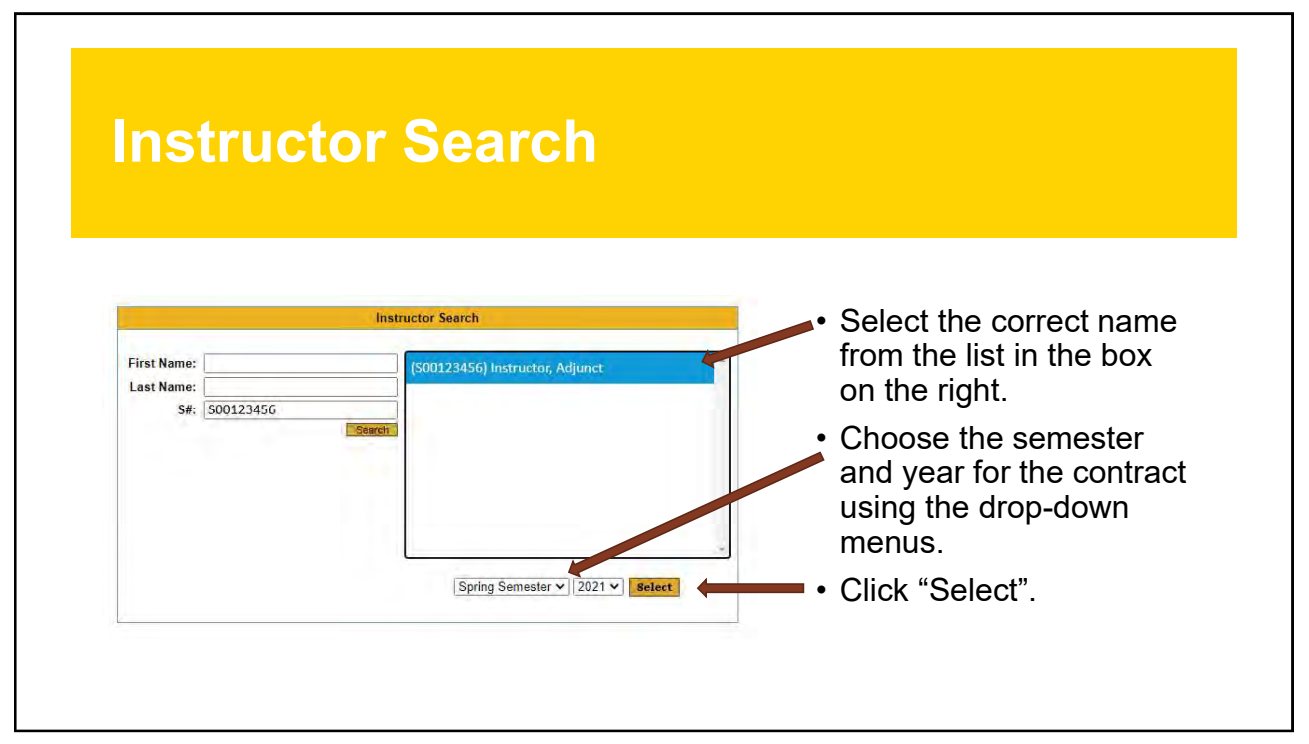

## ADJUNCT TEACHING DATABASE UPDATE:

The Adjunct Teaching Database was modified to generate Adjunct Teaching Agreements for Lab Courses. There are three (3) different compensation rates and two (2) different methods of ACA reporting within the database based on the Lecture or Lab Agreement selected.

Note: IT IS CRITICAL THAT the CRN TYPE is aligned with the CORRECT Course type and title.

#### The Modifications are:

- 1. **NEW: LOAD Calculation Column:** This calculation is the load equivalent in terms of Load limits for both Agreements (Lecture and Lab).
- 2. **NEW: Lab Agreement CRN:** Used for Lab Courses within Biology and Natural Sciences. Courses are classified as Hourly Lab Instruction.
- 3. **NEW: Lecture Agreement CRN:** Used for traditional Lecture Courses.
- 4. **NEW: Prison Lecture Agreement-** Used for Prison Education Courses.

#### **NEW MODIFICATION: LOAD Calculation Column**

**EXAMPLE:** The Lab is 3 Contact Hours; however, the load equivalency to Lecture is 1.22. The Load Calculation is based on Lecture CRN or Lab CRN, and parts of term for all contracts.

| Sa | ved Contracts       |                                  |        |         |        |         |      | Add        |
|----|---------------------|----------------------------------|--------|---------|--------|---------|------|------------|
| #  | Dept/Div            | Session                          | Index  | Account | Credit | Contact | Load | Total Pay  |
| 4  | Chemistry           | Full Term (1)                    | ASNCHM | 61120   | 1      | 3       | 1.22 | \$1,569.00 |
|    | 20851: CHEM 1115-40 | 3 Elementary Chemistry Lab : Lab | Crn    |         | 1      | 3       | 1.22 | \$1,569.00 |

### The load limits are the same according to parts of term and semester.

### Maximum Limit: FALL/SPRING 11 Load Units

Maximum Limit: SUMMER 9 Load Units

#### NEW MODIFICATIONS: LECTURE, LAB CRN, OR PRISON LECTURE AGREEMENTS:

The New Contract Screen now has the three (3) options – see examples below:

| CRN:            | CRN<br>Type: | Adjunct Prison Lecture Agreem  Search Cancel                                                       |        |
|-----------------|--------------|----------------------------------------------------------------------------------------------------|--------|
|                 |              | Adjunct Lecture Agreement CRN<br>Adjunct Lab Agreement CRN<br>Adjunct Prison Lecture Agreement CRN |        |
|                 |              | Discard Contract                                                                                   |        |
| Saved Contracts |              | (E                                                                                                 | lefres |
|                 | (No sa       | ved contracts found for this instructor in the specified Semester/Term)                            |        |

Correct Example:

## IT IS CRITICAL the CRN TYPE is aligned with the CORRECT Course type and title.

| CRN: 208 | 51      | CRN<br>Type: Adjunc | t Lab Agree | ment CRN    Search Cancel |         |      |
|----------|---------|---------------------|-------------|---------------------------|---------|------|
| CRN      | Subject | Course              | Section     | Title                     | Split % |      |
| 20851    | CHEM    | 1115                | 403         | Elementary Chemistry Lab  | 100     | Save |

# A BAD Example (Error:

| Ť                 | The CRN 20851 you provided has Lab in the title, and cannot be used as Lecture CRN. |  |
|-------------------|-------------------------------------------------------------------------------------|--|
| Create New Contra | ict                                                                                 |  |
| CRN: 20851        | CRN<br>Type: Adjunct Lecture Agreement CRI  Search Cancel                           |  |

In this example, CRN 20851 is a Lab Course; however, the user selected the Lecture Agreement CRN. The system will not allow you to finish this Teaching Agreement.

|                                                                                         | not had a contract created.                                                                        |
|-----------------------------------------------------------------------------------------|----------------------------------------------------------------------------------------------------|
| Spring Semester 2021<br>Instructor Name: Adjunct Instructor<br>Instructor S#: S00123456 | Back to Search<br>Work Email: Adjunct.Instructor@slcc.edu<br>Personal Email: AInstructor@gmail.com |
| Saved Contracts<br>(No saved contracts found for this in                                | nstructor in the specified Semester/Term)                                                          |

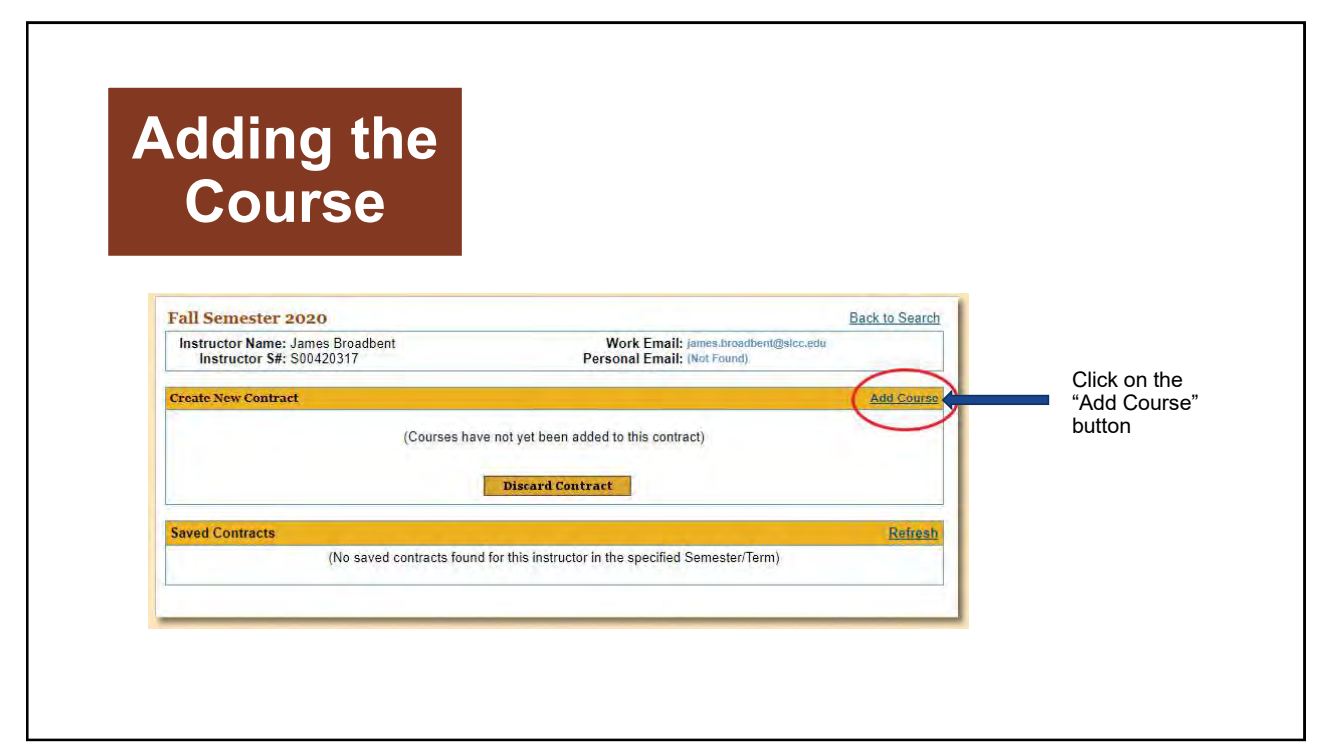

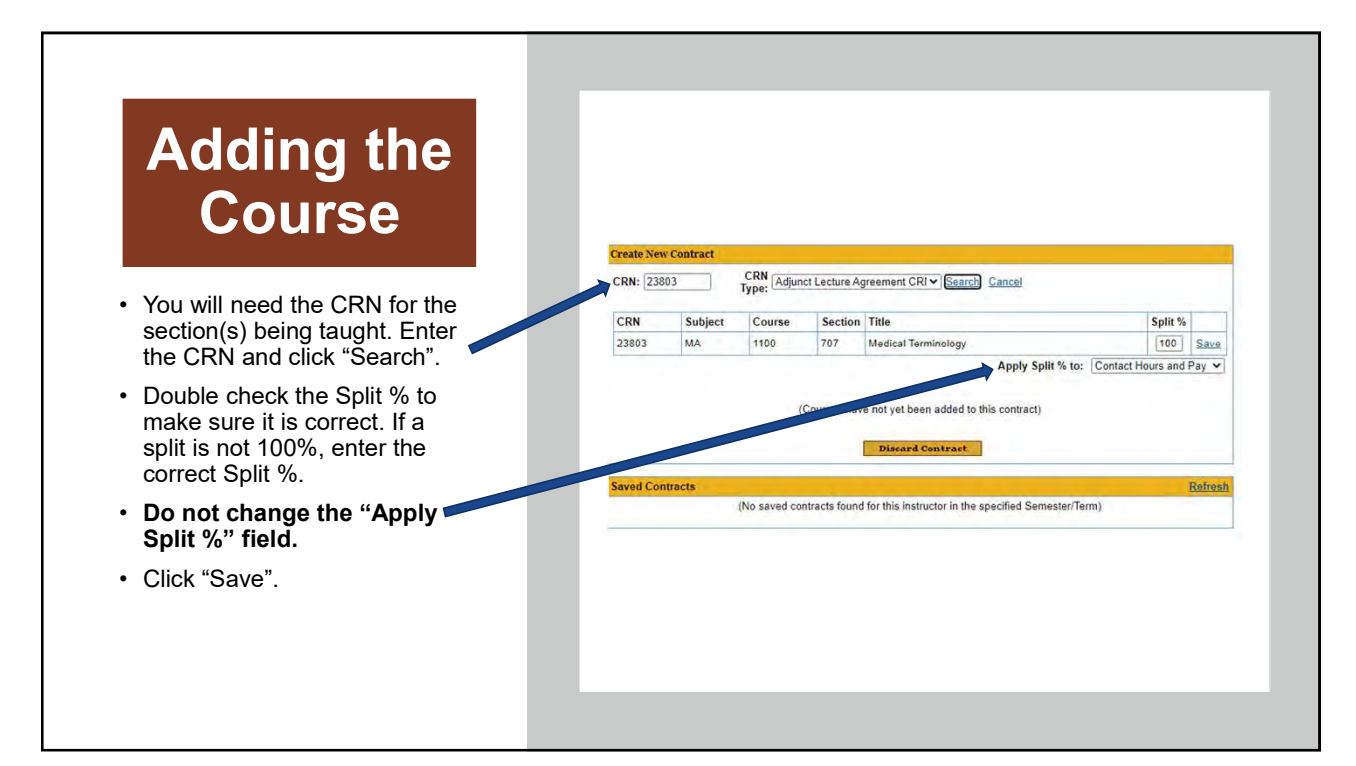

| En         | teri     | nas                    | Sn         | lit %                                               |                   |                                                             |
|------------|----------|------------------------|------------|-----------------------------------------------------|-------------------|-------------------------------------------------------------|
|            | LCIT     | ''Y                    | PP         |                                                     |                   |                                                             |
|            |          |                        |            |                                                     |                   |                                                             |
|            |          |                        |            |                                                     |                   |                                                             |
| Create New | Contract |                        |            |                                                     |                   |                                                             |
| CRN: 238   | 03       | CRN<br>Type: Adjunct L | Lecture Ag | reement CRI  Search Cancel                          |                   | <ul> <li>If a split is not 100% enter</li> </ul>            |
| CRN        | Subject  | Course                 | Section    | Title                                               | Split %           | the correct Split %.                                        |
| 23803      | MA       | 1100                   | 707        | Medical Terminology                                 | 10 Save           | <ul> <li>The credit hours and total</li> </ul>              |
|            |          |                        |            | Apply Split % to: Contact                           | t Hours and Pay 💙 | pay will be automatically calculated for the CRN.           |
|            |          | (Cou                   | urses have | e not yet been added to this contract)              |                   | **If the calculated credit<br>hours are not correct, please |
|            |          |                        |            | Discard Contract                                    |                   | contact Katrına Green in<br>scheduling.                     |
| Saved Con  | tracts   |                        |            |                                                     | Refresh           |                                                             |
|            | - D/     | (No saved contra       | acts found | for this instructor in the specified Semester/Term) |                   |                                                             |
|            |          |                        |            |                                                     | 1                 |                                                             |
|            |          |                        |            |                                                     |                   |                                                             |

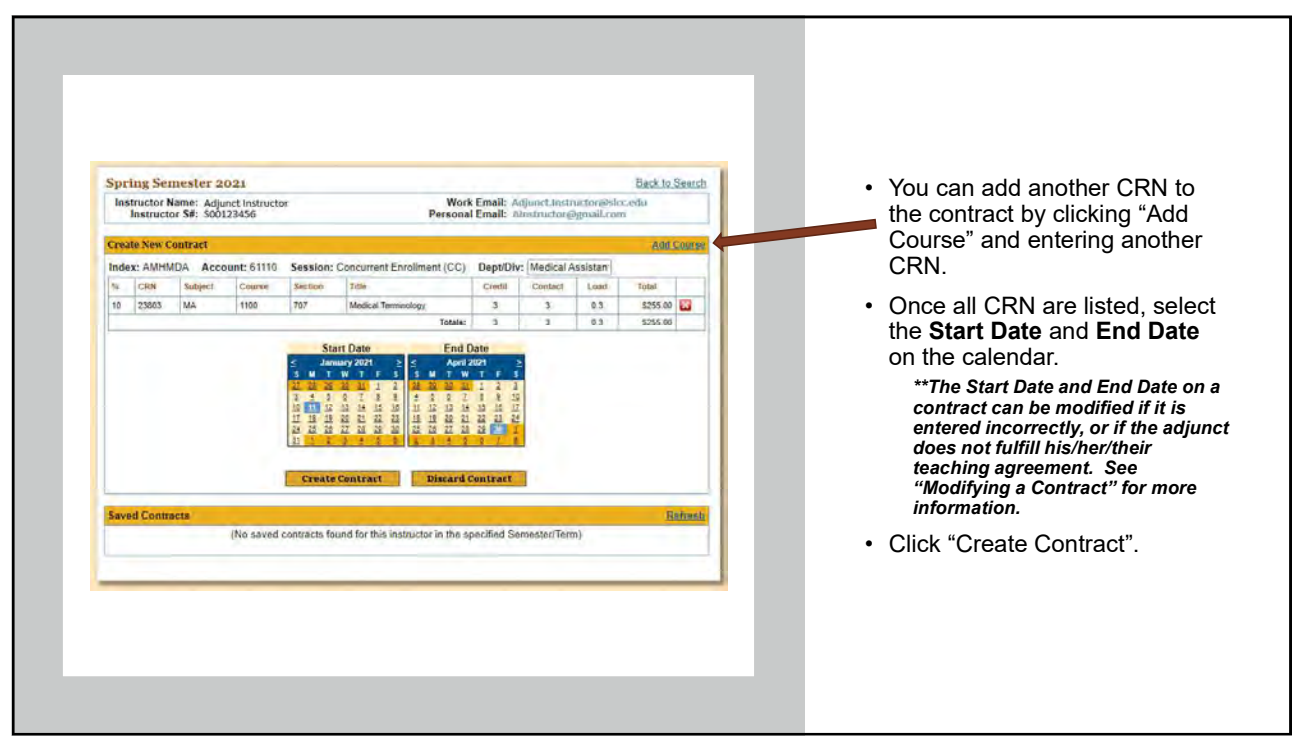

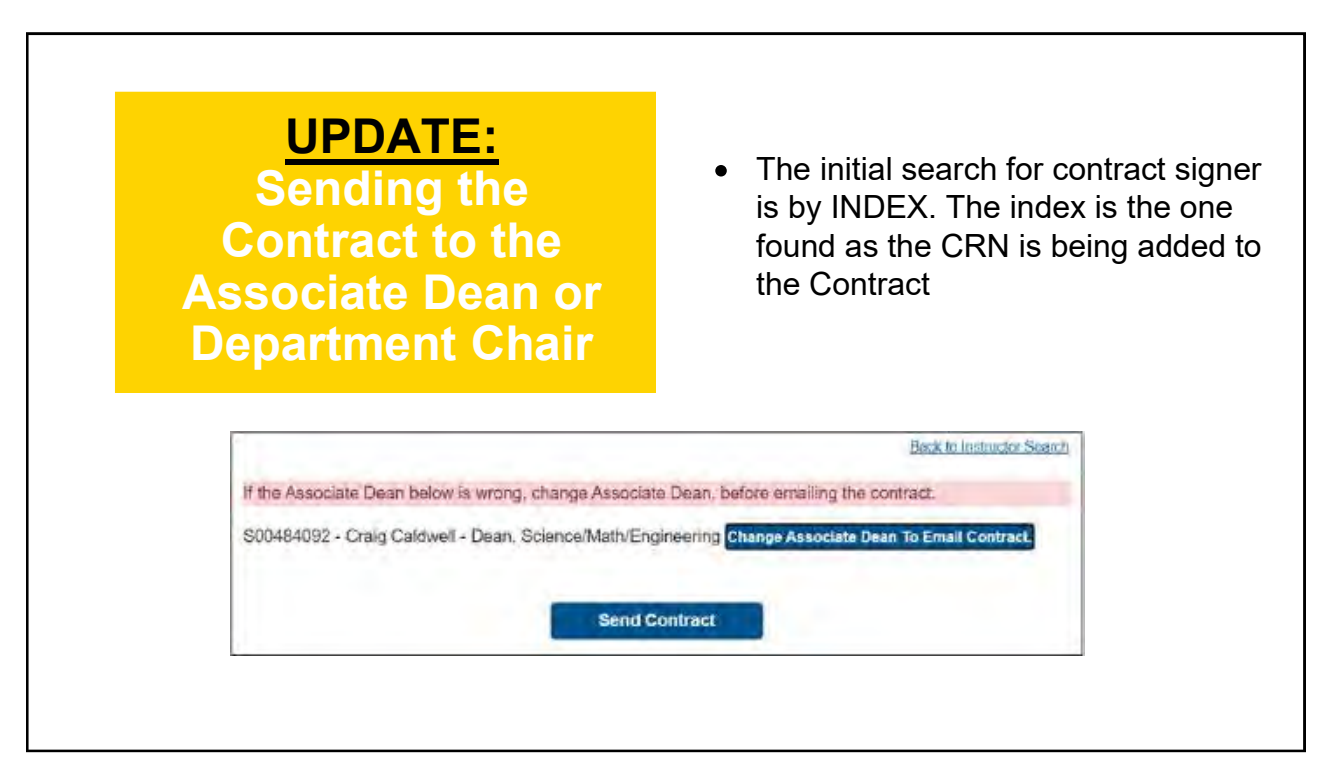

| Contract to the<br>Associate Dean or<br>Department Chair | <ul> <li>If the Admin creating the contract decides<br/>to change AD, the search for contract signed<br/>is from Employee table and it can be any<br/>employee S#.</li> </ul> |
|----------------------------------------------------------|----------------------------------------------------------------------------------------------------|
|                                                          | Back to Instructor Search                                                                                                    |
| Please enter Associate Dean Snumber or Firs              | st Name and Select from the list to Email contract.                                                                                                    |

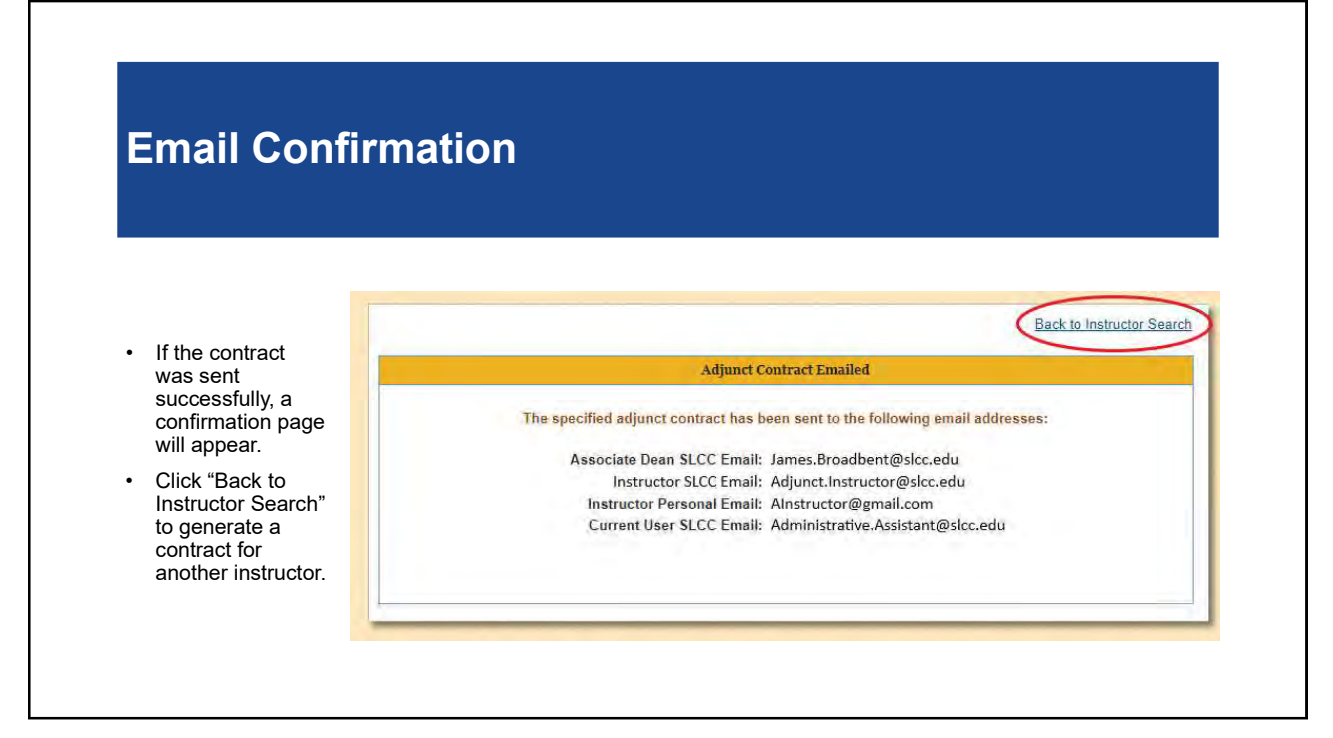

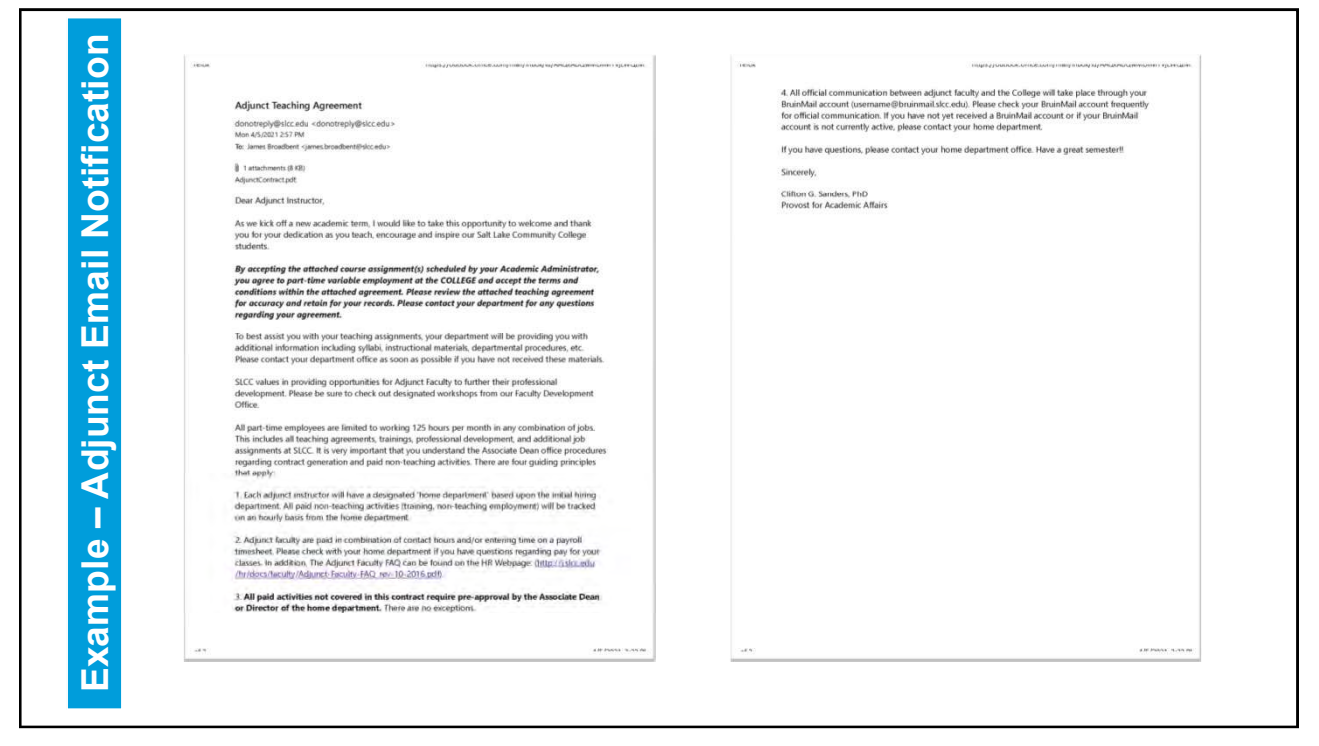

you agree to part-time variable employment at the COLLEGE and accept the terms and conditions within the attached agreement. Please review the attached teaching agreement far accuracy and retain far your records. Please contact your department far any questions regarding your agreement.

to have avoid one with one hearbing accomments, one department will be provident one with

By accepting the attached course assignment(s) scheduled by your Academic Administrator, you agree to part-time variable employment at the COLLEGE and accept the terms and conditions within the attached agreement. Please review the attached teaching agreement for accuracy and retain for your records. Please contact your department for any questions regarding your agreement.

All part time employees are limited to working 125 hours per month in any combination of jobs. This includes all teaching agreements, trainings, professional development, and additional job assignments at SLCC. It is very important that you understand the Associate Dean office procedures regarding contract generation and paid non-teaching activities. There are four guiding principles that apply:

 Each adjunct instructor will have a designated 'home department' based upon the initial hiring department. All paid non-teaching activities (training, non-teaching employment) will be tracked on an hourly basis from the home department.

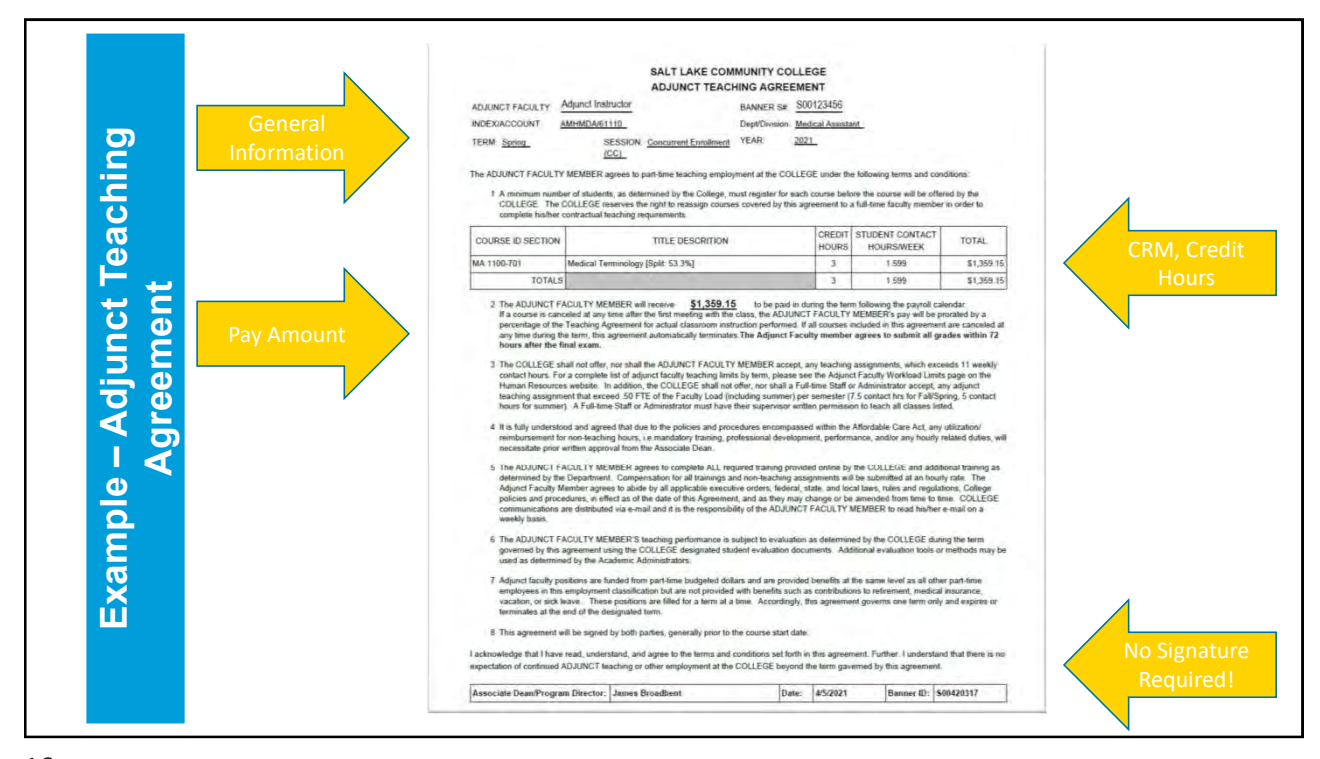

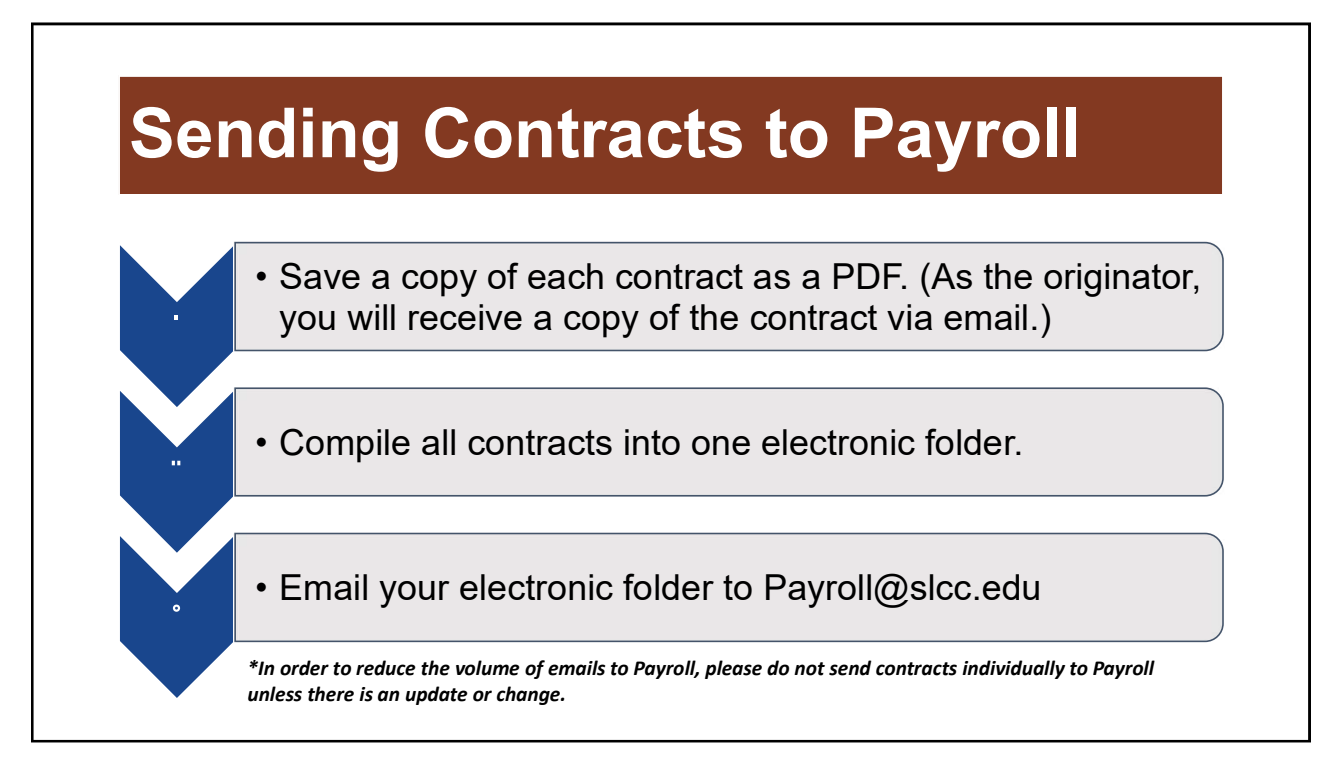

| Cont                                       | ract                                | Click th<br>**If you<br>origina<br>change | ne calen<br>do not see<br>nor of the co<br>es to the cor | e calendar icon and make adjustments.<br>to not see the Send button, Calendar icon or Delete icon, you are not<br>or of the contract and do not have authorization in the system to make<br>to the contract. |                        |                    |                         |                 |          |
|--------------------------------------------|-------------------------------------|-------------------------------------------|----------------------------------------------------------|----------------------------------------------------------------------------------------------------|------------------------|--------------------|-------------------------|-----------------|----------|
| ring Semester 20                           | 021                                 |                                           |                                                          |                                                                                                    |                        |                    |                         | Back            | to Searc |
| structor Name: Adju<br>Instructor S#: S001 | nct Instructor<br>123456            |                                           | Pers                                                     | Vork En<br>onal En                                                                                                    | nail: Adj<br>nail: Aln | unct.In<br>structo | structor@<br>or@gmail.c | sloc.edu<br>com | 1        |
| ved Contracts                              |                                     |                                           |                                                          |                                                                                                    |                        |                    | Add                     | Contract        | Refres   |
| Dept/Div                                   | Session                             | Index                                     | Account                                                  | Credit                                                                                                    | Contact                | Load               | Total Pay               | Email           |          |
| Medical Assistant                          | Concurrent Enrollment<br>(CC)       | AMHMDA                                    | 61110                                                    | 3                                                                                                    | 3                      | 0.30               | \$255.00                | Send            |          |
| 23803: MA 1100-707 Media                   | al Terminology [Split: 10%] : Lectu | reCrn                                     |                                                          | 3                                                                                                    | 3                      | 0.3                | \$255.00                |                 |          |
|                                            |                                     |                                           |                                                          |                                                                                                    |                        |                    |                         |                 |          |

# Modifying a Contract (Continued)

- After you have updated the information, be sure to note the reason for the change under **Additional Details** and click "Save".
- Once you've saved the contract, the screen will prompt you to add the AD's S# or First Name and give you recipient options as you type. Select the appropriate AD or Chair and press "Send Contract".
- A copy will go to the adjunct, the originator, and the AD or Chair.
- Please save a PDF copy and email to Payroll so they can process the modification.

| ack to | Instructor Contracts                                                                                                    | b.                                                                                                    |                                                                                             |                                                            |                                                  |         | B            | ack to Instru | ictor Search             |
|--------|----------------------------------------------------------------------------------------------------|----------------------------------------------------------------------------------------------------|---------------------------------------------------------------------------------------------|------------------------------------------------------------|--------------------------------------------------|---------|--------------|---------------|--------------------------|
|        | April 2021         2           T         W         T         F         5           M         1         2         3         5         T         8         10           13         14         33         15         17         20         20         20         20         20         20         20         20         20         20         20         20         20         20         20         20         20         20         20         20         20         20         20         20         20         20         20         20         20         20         20         20         20         20         20         20         20         20         20         20         20         20         20         20         20         20         20         20         20         20         20         20         20         20         20         20         20         20         20         20         20         20         20         20         20         20         20         20         20         20         20         20         20         20         20         20         20         20         20 | Contract End Date           April 2021         S           M         T         W         T         8           M         T         W         T         8         1         2         3           M         T         W         T         W         T         8         1         1         1         1         1         1         1         1         1         1         1         1         1         1         1         1         1         1         1         1         1         1         1         1         1         1         1         1         1         1         1         1         1         1         1         1         1         1         1         1         1         1         1         1         1         1         1         1         1         1         1         1         1         1         1         1         1         1         1         1         1         1         1         1         1         1         1         1         1         1         1         1         1         1         1         1         1         1         1 </th <th>Instructor: A<br/>Semester: S<br/>Contract #: 2<br/>Session: C<br/>Dept/Div: M<br/>Acc./Index: 6</th> <th>djunct I<br/>pring 202<br/>oncurrer<br/>ledical Ar<br/>1110/AM</th> <th>nstructo<br/>21<br/>nt Enrollm<br/>ssistant<br/>HMDA</th> <th>r (SOO1</th> <th>23456)<br/>:)</th> <th></th> <th></th> | Instructor: A<br>Semester: S<br>Contract #: 2<br>Session: C<br>Dept/Div: M<br>Acc./Index: 6 | djunct I<br>pring 202<br>oncurrer<br>ledical Ar<br>1110/AM | nstructo<br>21<br>nt Enrollm<br>ssistant<br>HMDA | r (SOO1 | 23456)<br>:) |               |                          |
| RN     | Course                                                                                                    |                                                                                                    |                                                                                             | Credit                                                     | Contact                                          | Load    | Pay          | New %         | Lecture<br>or Lab<br>Crn |
| 13802  | MA 1100-706 Medical                                                                                                    | Terminology                                                                                                    | _                                                                                           | 2                                                          | 3                                                | 1,5     | \$1,275.00   | 25%           | LectureCm                |
| dditio | MA 1100-706 Medical<br>nal Details: (Regul<br>pit %                                                                                                    | teminology<br>(ed)                                                                                                    |                                                                                             | 3                                                          | 3                                                | 1,5     | \$1,275.00   | 25%           | LectureCm                |

|                 | ADJUNCT TEACHING<br>AGREEMENT CHANGE FORM          |             |              | Salt Lake<br>Community<br>College |  |
|-----------------|----------------------------------------------------|-------------|--------------|-----------------------------------|--|
|                 | TODAY'S DATE: 04/12/2021                           |             |              |                                   |  |
| 0               | INSTRUCTOR NAME: Adjunct Instructor                |             |              |                                   |  |
|                 | BANNER ID: 500123456                               |             |              |                                   |  |
|                 | DEPT/DIV: Medical Assistant                        |             |              |                                   |  |
|                 | SEMESTER/TERM: Spring 2021                         |             |              |                                   |  |
| й Ц             | ACCOUNT/INDEX: 61110/AMHMDA                        |             |              |                                   |  |
|                 | EFFECTIVE DATE: 03/01/2021                         |             |              |                                   |  |
| Cha             | CourseAdjustments                                  | %CHANGE     | CONTACT HRS  | ADJUSTMENTS                       |  |
| 7 1             | 23803: MA 1100 707 Medical Terminology             | -25.00%     | 1.5          | -\$637.50                         |  |
|                 |                                                    | TOTA        | L ADJUSTMENT | -\$637.50                         |  |
| nple -<br>reeme | Comments:<br>New Split %                           |             |              |                                   |  |
| 55              | Associate Dean/Program Director: James Broadbent   | Date: 4/    | 12/2021 Ban  | ser ID: \$00420317                |  |
| Exa             | ΡΑΥΚΟ                                              | LL USE ONLY |              |                                   |  |
|                 | HR ADJUNCT TEACHING AGREEMENT CHANGE PAR FORM 04/0 | 024         | N/A Fe       | and April 2024                    |  |

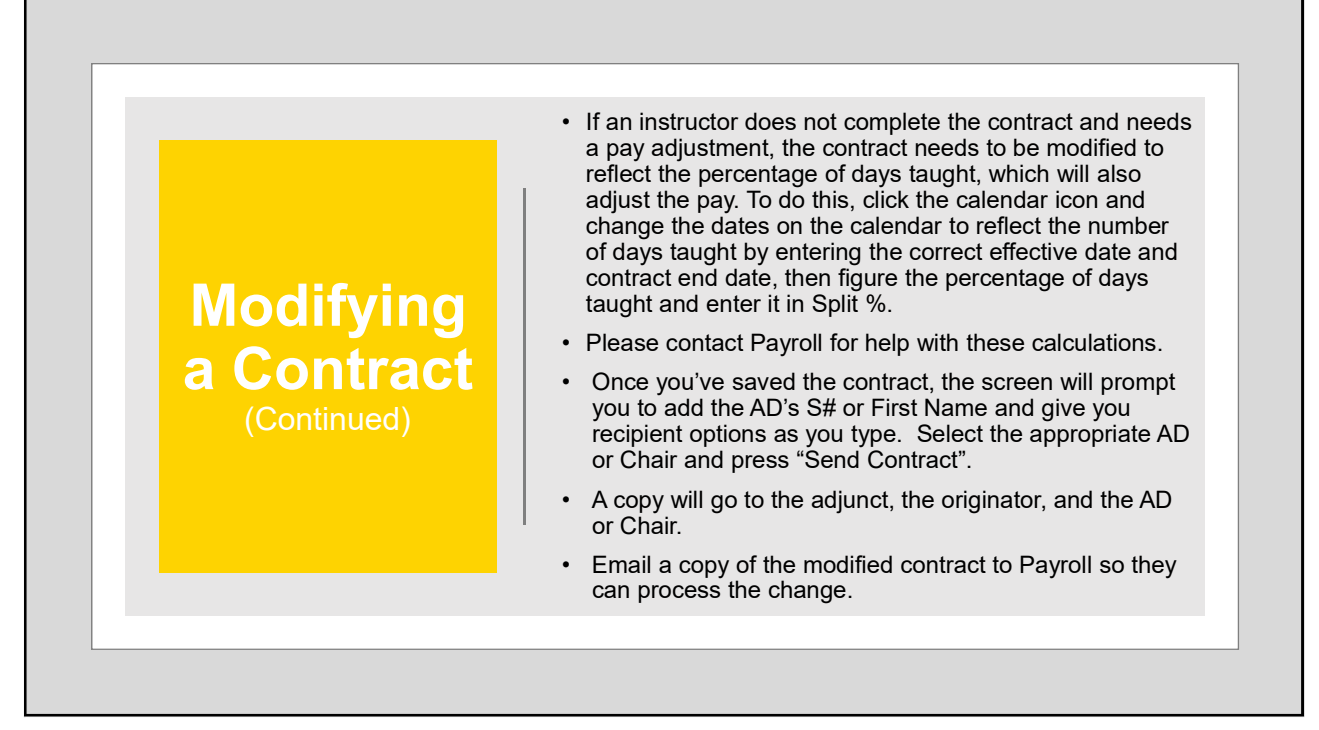

| Deleting a Contract |                                                           |                                                                          |                                            |                       |                     |                        |                    |                        |          |           |
|---------------------|-----------------------------------------------------------|--------------------------------------------------------------------------|--------------------------------------------|-----------------------|---------------------|------------------------|--------------------|------------------------|----------|-----------|
| •                   | It is possible to d<br>the contract. Ple<br>**You must be | elete a contract by u<br>ease check with payr<br>the creator in order to | sing the<br>oll first.<br><i>delete tl</i> | red "X",<br>he contra | but o<br>act.       | only if p              | ayrol              | l has no               | t proc   | essed     |
| Sp                  | ring Semester 20                                          | 021                                                                      |                                            |                       |                     |                        |                    |                        | Back     | to Search |
| In                  | structor Name: Adju<br>Instructor S#: S001                | nct Instructor<br>23456                                                  |                                            | Pers                  | Work Er<br>sonal Er | nail: Adj<br>nail: Aln | unct.In<br>structo | structor@<br>r@gmail.c | slcc.edu | a         |
| Sav                 | ved Contracts                                             |                                                                          |                                            |                       |                     |                        |                    | Add                    | Contract | Refresh   |
| #                   | Dept/Div                                                  | Session                                                                  | Index                                      | Account               | Credit              | Contact                | Load               | Total Pay              | Email    |           |
| 1                   | Medical Assistant                                         | Concurrent Enrollment                                                    | AMHMDA                                     | 61110                 | 3                   | 3                      | 0.30               | \$255.00               | Send     |           |
|                     | 23803: MA 1100-707 Medic                                  | al Terminology [Split: 10%] : Lectu                                      | reCrn                                      |                       | 3                   | 3                      | 0.3                | \$255.00               |          |           |
|                     |                                                           |                                                                          |                                            |                       |                     |                        |                    |                        |          |           |

| Deleting a Contract (Continued)                                  |                                                                                                    |  |  |
|------------------------------------------------------------------|----------------------------------------------------------------------------------------------------|--|--|
| <ul> <li>Upon deleti<br/>automatical<br/>adjunct inst</li> </ul> | ng a previously emailed contract (pressing the red "X"), an email is<br>ly sent to the originator, the Associate Dean/Department Chair, and the<br>ructor with the following message: |  |  |
| Dear Adjunct Ir                                                  | nstructor,                                                                                                    |  |  |
| This email is to<br>deleted. There<br>information.               | inform you that the Adjunct Teaching Agreement created for you has been<br>is no further action required. Please contact your home department for further                             |  |  |
|                                                                  |                                                                                                    |  |  |
|                                                                  |                                                                                                    |  |  |
|                                                                  |                                                                                                    |  |  |

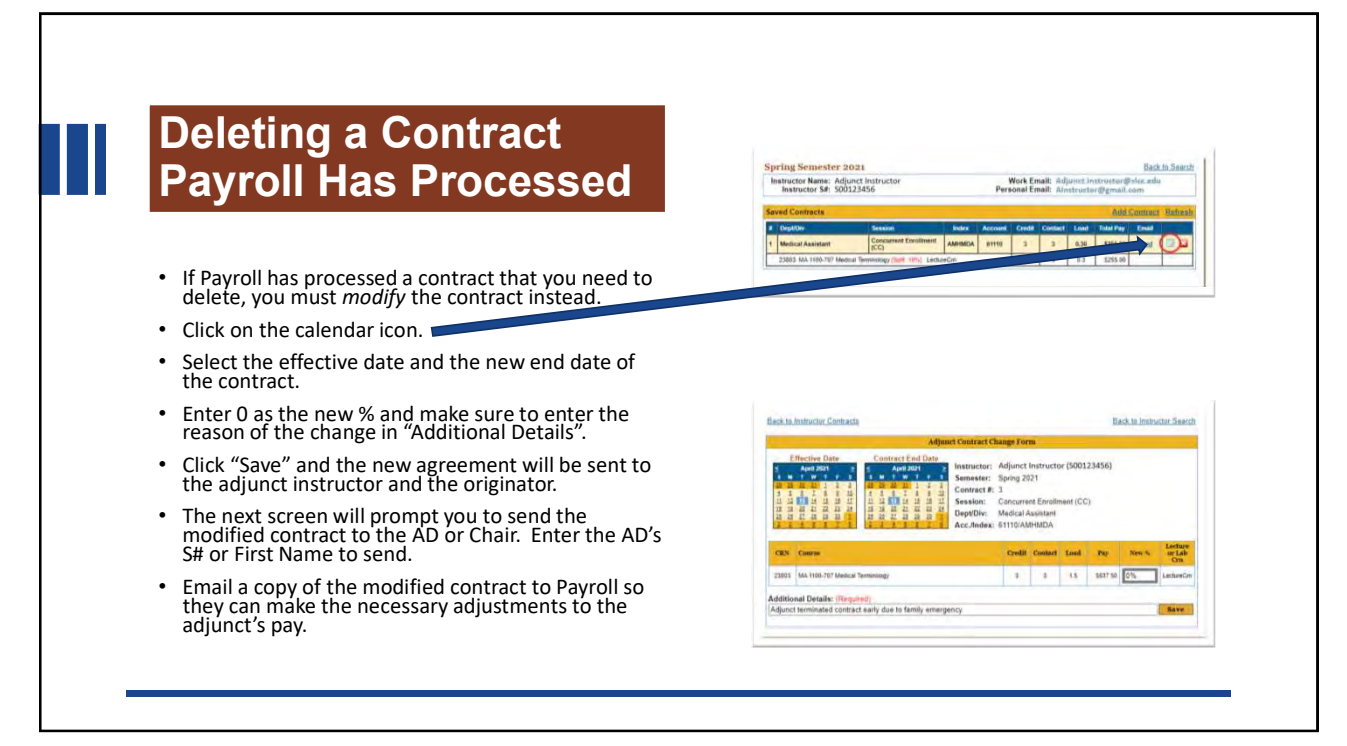

# **Common Errors**

Prompt: "Course assignment exceeds 100%" – someone else is assigned to the class. Update percentages or delete sections as needed.

Too many or too few contact hours? This is a scheduling issue. Please contact Katrina Green.

Cannot get the CRN to pull up? This is a scheduling issue. Please contact Katrina Green. Need to delete a contract that has already gone to Payroll? Do not delete! Please modify the contract % down to 0%.

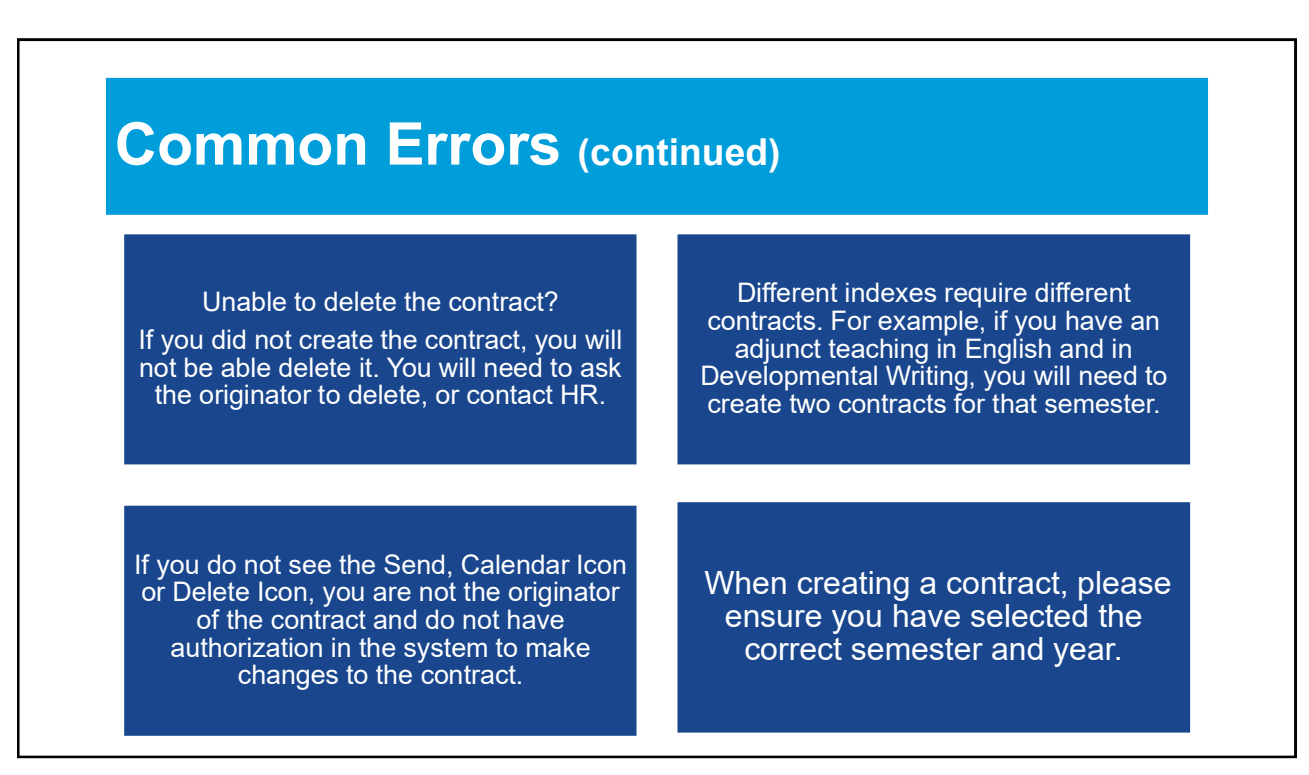

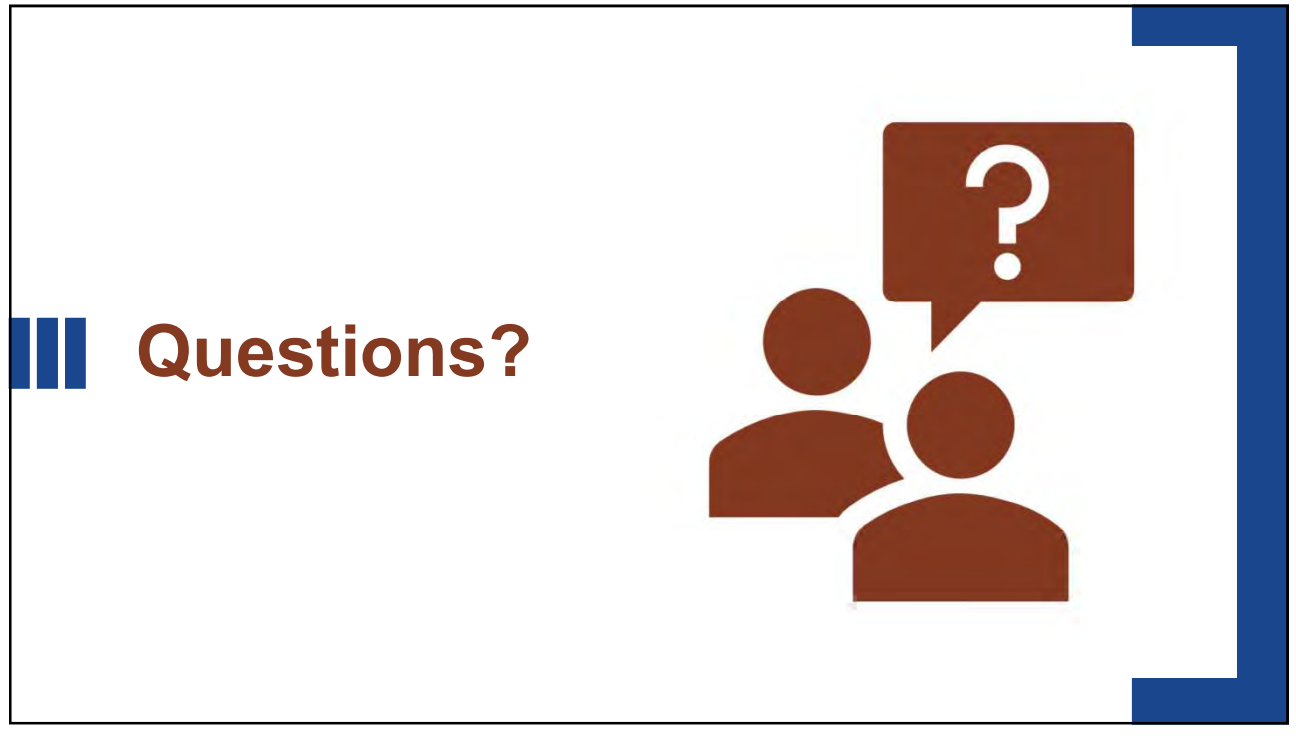

# Contacts

James Broadbent – Director of Faculty Services, <u>James.Broadbent@slcc.edu</u> Bethany Burnside – HR Coordinator, <u>bburns24@slcc.edu</u> Payroll <u>payroll@slcc.edu</u> Katrina Green – Director of Scheduling, <u>Katrina.Green@slcc.edu</u>